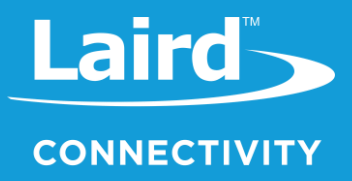

# Quick Start Guide Sentrius RG1xx

Version 3.0

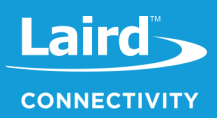

# **REVISION HISTORY**

| Version | Date          | Notes                                                                                                    | Contributor(s)  | Approver       |
|---------|---------------|----------------------------------------------------------------------------------------------------|-----------------|----------------|
| 1.0     | 20 July 2017  | Initial Release                                                                                          |                 | Jonathan Kaye  |
| 1.1     | 28 July 2017  | Minor fixes                                                                                              |                 | Dave Drogowski |
| 1.2     | 3 Aug 2017    | Clarified web interface URL in section 3 : Log<br>into the Gateway. Identified separate mDNS<br>address. |                 | Shewan Yitayew |
| 2.0     | 29 Nov 2017   | Update info for compatibility with GA2 (93.7.2.x) firmware.                                              |                 | Ryan Erickson  |
| 2.1     | 19 April 2018 | Minor typo correction                                                                                    |                 | Shewan Yitayew |
| 2.2     | 15 May 2019   | Update RM1xx DVK Configuration and RG1xx<br>Packet Forwarder setup for current firmware                  |                 | Seokwoo Yoon   |
| 2.3     | 21 Oct. 2019  | Updated for AS923 Region Support                                                                         | Robert Gosewehr | Jonathan Kaye  |
| 2.4     | 16 Jan 2020   | 2020 Revised to address the module firmware and sample application updates Rikki Horrig                  |                 | Jonathan Kaye  |
| 3.0     | 04 Feb 2020   | Updated for GA5                                                                                          | Adam Ruehl      | Chris Boorman  |

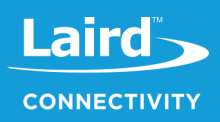

# CONTENTS

| 1 | Over  | view                                        | 4   |
|---|-------|---------------------------------------------|-----|
|   | 1.1   | Product Overview                            | 4   |
| 2 | Coni  | nect the Hardware                           | 5   |
|   | 2.1   | Connect the Gateway                         | 5   |
|   | 2.1.1 | Antenna Configuration                       | 5   |
|   | 2.1.2 | 2 Wi-Fi Quick Config                        | 6   |
| 3 | Log   | into the Gateway                            | 6   |
| 4 | Con   | necting the Gateway to the Internet         | 8   |
|   | 4.1   | Setting Up Ethernet                         | 8   |
|   | 4.2   | Setting Up Wi-Fi                            | 8   |
| 5 | LoRa  | a Packet Forwarding Set Up                  | 9   |
| 6 | Conf  | iguration with The Things Network           | .11 |
|   | 6.1   | Set up your account with The Things Network | .11 |
|   | 6.2   | Create an Application with TTN              | .14 |
|   | 6.3   | Register Your End-device with TTN           | .15 |
| 7 | Appe  | endix                                       | .17 |
|   | 7.1   | Sending Data to the Cloud – Setup           | .17 |
| 8 | View  | DVK-RM1xx Data in the Cloud                 | .23 |

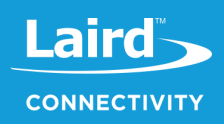

# **1** OVERVIEW

This quick start guide describes how to configure the Sentrius<sup>™</sup> gateway to forward LoRaWAN data to a cloud platform. The steps listed in this guide use the RG191 (US version) gateway and an RM191 (US version) module. The steps for using an RG186 and RM186 are similar.

For more detailed information on how to use all the features of the Sentrius gateway, please see the Sentrius<sup>™</sup> RG1xx User Manual, available from documentation tab at: https://www.lairdconnect.com/wireless-modules/lorawan-solutions/sentriusrg1xx-lora-enabled-gateway-wi-fi-ethernetAbout the Gateway

#### 1.1 Product Overview

The Sentrius<sup>™</sup> RG1xx LoRa-Enabled Gateway from Laird is the ultimate in secure, scalable, robust LoRa solutions for end-to-end control of your private LoRaWAN network. Leveraging Laird's field-proven and reliable 50 Series "Wireless Bridge" certified module, it also offers enterprise dual-band Wi-Fi, BT v4.0 (BLE and Classic) and wired Ethernet for complete design freedom. Based on the Semtech SX1301/SX1257 chipset designs, it offers a LoRa range up to 10 miles and pre-loaded LoRa Packet Forwarder software, perfect for highly scalable, flexible IoT networks. The Sentrius<sup>™</sup> RG1xx Gateway works with Laird's **Sentrius<sup>™</sup> RM1xx Series** LoRa+BLE certified modules for simple out-of-the-box integration and is compatible with 3rd party Cloud and LoRa partners, as well as any LoRaWAN certified client devices.

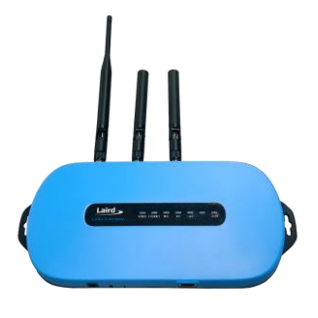

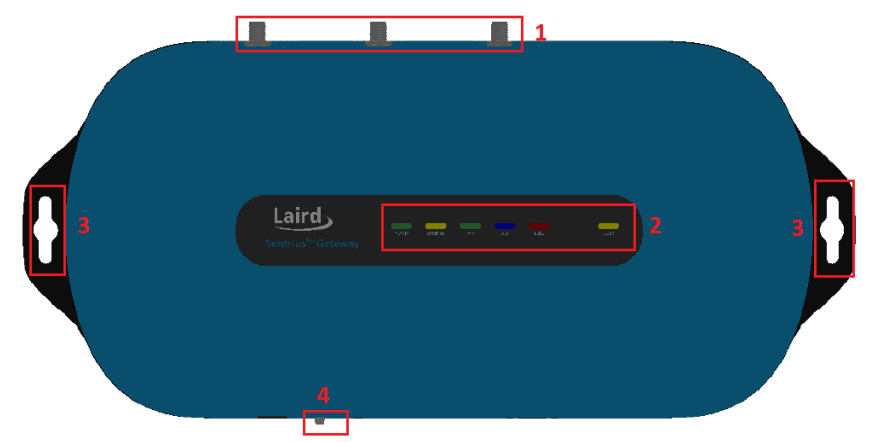

Figure 1: Top of the Sentrius™ RG1xx gateway

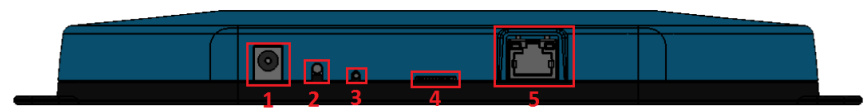

Figure 2: Back panel of the Sentrius™ RG1xx gateway

- 1. LoRa and Wi-Fi antennas
- 2. LEDs
- 3. Mounting holes
- 4. User button
- 1. DC power input
- 2. User button
- 3. Reset button
- 4. SD card slot
- 5. Ethernet connector

**Note**: This guide uses The Things Network (TTN) to show how to register your Gateway and visualize the incoming data on a Network server. If you are working with other network server vendors, please consult their user guide for help with configuring the network server.

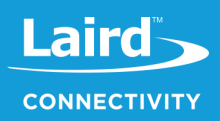

# **2** CONNECT THE HARDWARE

#### 2.1 Connect the Gateway

To use the gateway, you must power up the gateway and access the web interface via the Ethernet port. To do this, complete the following steps:

- 1. Follow the label on the box and connect the three antennas. Refer to Antenna Configuration for additional information.
- 2. Connect the power supply (see #2 in Figure 3).
- 3. Connect the gateway to your router (#3 in Figure 3) using the Ethernet cable (#1 in Figure 3).

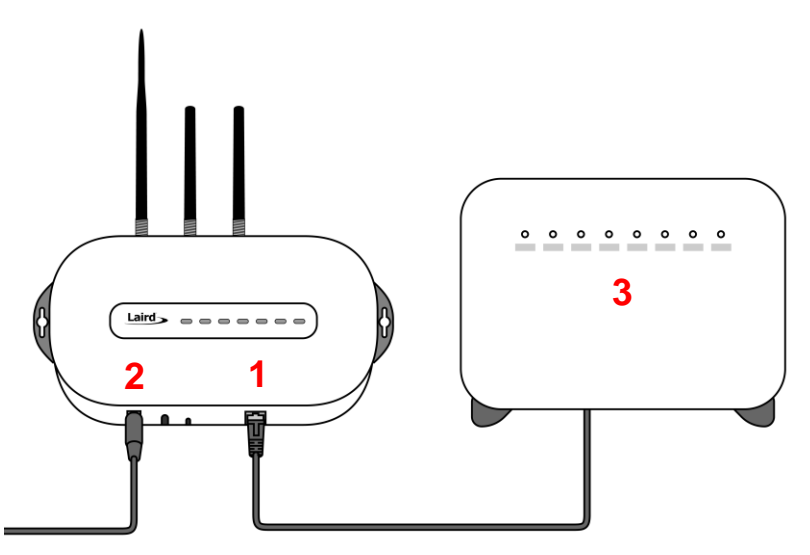

Figure 3: Connecting the gateway

#### 2.1.1 Antenna Configuration

To configure the antenna properly, complete the following steps:

- 1. Attach the two shorter antennas to the 2.4/5.5 GHz (Wi-Fi) ports.
- 2. Attach the third and longer antenna to the 868 MHz/900 MHz (LoRa) port.

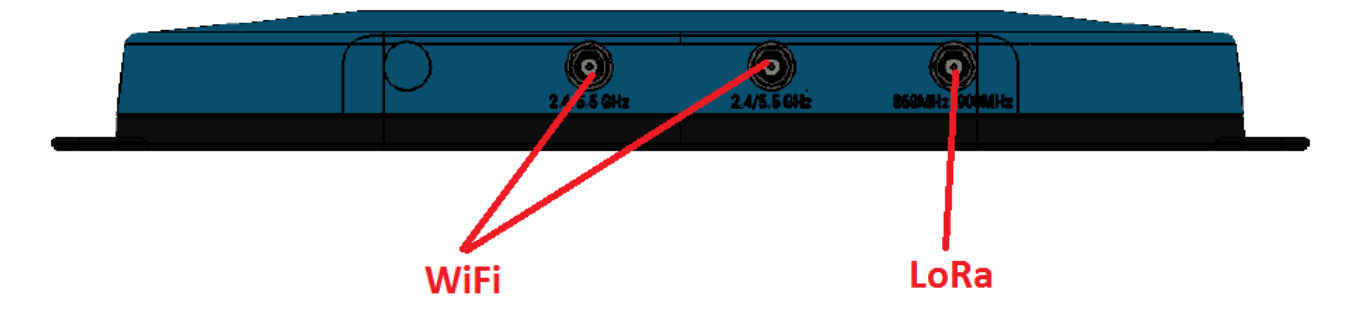

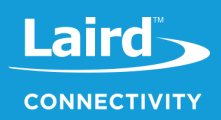

#### 2.1.2 Wi-Fi Quick Config

The gateway includes a mode to allow you to configure without ethernet access, in the case that you wish to join a wireless network.

Apply power to the gateway and allow to start, then perform the following:

- 1. Depress and hold the user button (see #2 in Figure 2) for 7 seconds.
- 2. From a wirelessly enabled device perform a scan.
- 3. Connect to the access point rg1xx29378B, where "29378B" are the last six digits of the Ethernet MAC address found on the label on the bottom of the gateway (Figure 4).

The network is secured with WPA2 with a password that is the same as the SSID. It is recommended that the default password is changed for security reasons. The password can be changed on the Wi-Fi -> Advanced web page.

Upon logout or client disassociation, Wi-Fi Quick Config will shut down and normal operation will resume.

# **3** LOG INTO THE GATEWAY

To log into the gateway web interface, follow these steps:

1. Determine the last three bytes of your gateway's Ethernet MAC address. This can be found on the label on the bottom of the gateway; the last three bytes are highlighted (Figure 4).

| Laird                                                                                                    | Sentrius <sup>™</sup> RG191 (450-0179)<br>915 MHz Intelligent Gateway including | Sub-Assy: 450-00013 | 902-928MHz LoRaWAN Gateway<br>Including Wi-Fi, Bluetooth, and Ethernet                                                                                                    |
|----------------------------------------------------------------------------------------------------|---------------------------------------------------------------------------------|---------------------|----------------------------------------------------------------------------------------------------|
| Smart Technology, Delivered.<br>Contains FCC ID: SQG-WB50NBT<br>Contains IC: 3147A-WB50NBT<br>Contains FCC ID: SQG-1001<br>Contains FCC ID: SQG-1001<br>Ethernet MAC ID: C0:EE:40:29:37:88<br>WIFI MAC ID: C0:EE:40:29:37:88<br>WWW.laitdech.com/RG1xx_Getting_Started<br>User Name: sentrius | 0117174                                                                         | D/C: 0119412        | LAIRED<br>CONNECTIVITY<br>Sentrus <sup>117</sup> RG191<br>Weiklardsonnect.com/rgibx/getting-started<br>User Nare: sentrus Password R5lix.<br>Contains FCC ID: SQG-WBSONBT<br>Assy: 450-007<br>Contains FCC ID: SQG-001<br>Rev: R<br>Contains FCC ID: SQG-001<br>Contains IC: 3147A-WBSONBT<br>Contains IC: 3147A-WBSONBT<br>Contains IC: 3147A-WB |

Figure 4: Bottom label (Standard GW – Left, AS923 & AU915 Region Supported/Latest Version – Right)– last three bytes of the Ethernet MAC address highlighted

- Enter the URL into the web browser to access the web interface. For example, for the gateway used in this guide, the URL is https://rg1xx29378B.local., where "29378B" are the last 6 digits of the Ethernet MAC address. In Wi-Fi quick config mode, the gateway can also be accessed via the IP address at https://192.168.1.1
- 3. Accept the self-signed security certificate in the browser.
- 4. Click Advanced (Figure 5).

| ✓ Privacy error         ×           ←         ✓         ▲           Mot secure         ↓           ↓         ↓ |                                                                                                    |
|----------------------------------------------------------------------------------------------------|----------------------------------------------------------------------------------------------------|
|                                                                                                    |                                                                                                    |
|                                                                                                    | Your connection is not private<br>Attackers might be trying to steal your information from 10.16.130.9 (for example,<br>passwords, messages, or credit cards). NET-SER_CERT_AUTHORITY_INVAUD |
|                                                                                                    | BOWANCED Back to safety                                                                                                    |

Figure 5: Web interface – first screen

5. Click Proceed (Figure 6).

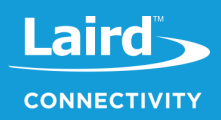

| Privacy error ×                      |                                                                                                    |
|--------------------------------------|----------------------------------------------------------------------------------------------------|
| C A Not secure   https://10.16.130.9 |                                                                                                    |
|                                      |                                                                                                    |
|                                      |                                                                                                    |
|                                      |                                                                                                    |
|                                      | Your connection is not private                                                                                                    |
|                                      | Attackers might be trying to steal your information from <b>10.16.130.9</b> (for example, passwords, messages, or credit cards). NET:ERR_CERT_AUTHORITY_INVALID                                                                                  |
|                                      | HIDE ADVANCED Back to safety                                                                                                    |
|                                      | This server could not prove that it is <b>10.16.130.9</b> ; its security certificate is not trusted by<br>your computer's operating system. This may be caused by a misconfiguration or an<br>attacker intercepting your connection. Learn more. |
|                                      | Proceed to 10,16,10.9 (unsafe)                                                                                                    |

Figure 6: Web interface – second screen

6. Log on using the following default credentials (Figure 7):

| Laird Dashboard LAN | WI-FI LoRa Settings |  |
|---------------------|---------------------|--|
|                     | Login               |  |
|                     | Username            |  |
|                     |                     |  |
|                     | Password            |  |
|                     |                     |  |
|                     | Login               |  |

Figure 7: Gateway interface login screen

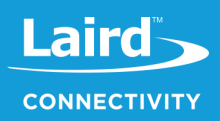

# **4** CONNECTING THE GATEWAY TO THE INTERNET

#### 4.1 Setting Up Ethernet

By default, the Ethernet port is set up for DHCP addressing. Connect the Ethernet cable to a network with internet access. If more advanced Ethernet configuration is needed, please see the Sentrius<sup>™</sup> RG1xx User Manual in the documentation tab of the RG1xx product page at https://www.lairdconnect.com/wireless-modules/lorawan-solutions/sentrius-rg1xx-lora-enabled-gateway-wi-fi-ethernet

#### 4.2 Setting Up Wi-Fi

By default, the Wi-Fi in the gateway is not configured to connect to a Wi-Fi network. You must access the web interface on the gateway via the Ethernet interface to setup the Wi-Fi connection.

To set up the Wi-Fi, follow these steps:

1. Once logged into the web interface, navigate to the Wi-Fi page (Figure 8).

| Laird Dashboard LAN Wi-F       | LoRa Settings Logo | put |
|--------------------------------|--------------------|-----|
| Scan                           | Access Point Scan  |     |
| Profiles<br>Advanced           | Scan               |     |
| Status Connected               |                    |     |
| SSID BestWiFi                  |                    |     |
| Channel 6                      |                    |     |
| Bit Rate 54 Mbps               |                    |     |
| Client IP 192.168.1.27         |                    |     |
| essi: -80 dim<br>Disable Wi-Fi |                    |     |

Figure 8: Wi-Fi page

2. To connect to a Wi-Fi network, click **Scan** to scan for nearby Wi-Fi networks (Figure 9). Scanning continues until you click **Stop** or select one of the scan results in the list.

| Laird         | Dashboard LAN Wi-Fi | LoRa Settings     |                   |         |      | Log                  |
|---------------|---------------------|-------------------|-------------------|---------|------|----------------------|
| ican          |                     | Access Point Scan |                   |         |      |                      |
| rofiles       |                     |                   | Sca               | nning   |      |                      |
| dvanced       |                     | Stop              |                   |         |      |                      |
|               |                     | SSID              | B \$ \$ID         | Channel | RSSI | Security             |
| Status        | Connected           |                   |                   |         |      |                      |
| S SID         | BestWiFi            | CATS_CATS_CATSSS  | CA:10:39:39:29:CA | 6       | -22  | WPA_PSK              |
| Channel       | 6                   | * Ezurio WPA      |                   |         |      |                      |
| Rit Date      | 54 Mhos             | Ezurio WPA        | 90:72:40:17:26:28 | 11      | -52  | WPA2_PSK,WPA2_PSK_TK |
| Dic Kate      | ore mopo            | Ezurio WPA        | 90:72:40:17:26:29 | 36      | -66  | WPA2_PSK,WPA2_PSK_TK |
| IP Address    | 192.168.1.27        | ≚ ssid1           |                   |         |      |                      |
| RSSI: -50 dBm |                     | ssid1             | 11:22:33:33:22:11 | 1       | -54  | WPA2_PSK             |
|               |                     | ssid1             | 11:22:33:33:22:12 | 1       | -58  | WPA2_PSK             |
| Disable Wi-Fi |                     | Ben's Mobile      | 11:22:33:33:22:11 | 3       | -71  | WPA2_PSK             |
|               |                     | ssid2             | 19:29:39:39:29:19 | 6       | -73  | WPA2_AES             |
|               |                     | 7 Results(s)      |                   |         |      | H < 1 2 > H          |

Figure 9: Wi-Fi scan results

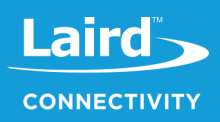

- 3. Click on the applicable scan result.
- 4. Enter the information for the Wi-Fi network (Figure 10).

| Laird Dashboard LAN WI-               | t LoRa Settings<br>WLFI Profile: ssid1 ×                       | ·                                                    |
|---------------------------------------|----------------------------------------------------------------|------------------------------------------------------|
| Son<br>Polles<br>Advanced             | Ad Profile Name<br>ssid1<br>SSID                               |                                                      |
| Status Connected<br>SSID BestWiFi     | SSI ssid1<br>CAI Security                                      | iecurity<br>VPA_PSK<br>VPA2_PSK_WPA2_PSK_TKIPWPA_PSK |
| Channel 6<br>Bit Rate 54 Mbps         | WPA2_PSK •                                                     | VPA2_PSK<br>VPA2_PSK,WPA2_PSK_TKIP,WPA_PSK           |
| Client IP 192.168.1.27<br>RSSL-50 dBm | SSM<br>PSK required, needs to be at least 8 characters.<br>SSM | VPA2_AES<br>VPA2_AES,CCKM_AES                        |
| Disable Wi-Fi                         | Connect                                                        |                                                      |

Figure 10: Wi-Fi profile dialog

5. Click Connect.

## 5 LORA PACKET FORWARDING SET UP

To set up LoRa packet forwarding on the gateway, follow these steps:

- 1. Click the LoRa tab in the main menu (Figure 11).
- 2. In the dropdown labeled Select Preset, select the preset for The Things Network Legacy (TTN).
- 3. Click **Apply**.

| aird Dashboa                   | ard LAN WI-FI LoRa Se | tings                                                                                                    |                                                                                                    |
|--------------------------------|-----------------------|----------------------------------------------------------------------------------------------------|----------------------------------------------------------------------------------------------------|
| sets<br>varder<br>anced<br>fic |                       | Select Preset The Things Network Legacy - US You may lose your LoRa settings when applying a preset! Ander |                                                                                                    |
| Gateway Connected              | true                  | Appy                                                                                                    | THE THINGS                                                                                                    |
| Region Code                    | US                    |                                                                                                    |                                                                                                    |
| Mode                           | semtech               |                                                                                                    | https://www.thethingsnetwork.org/<br>Forwarder:<br>sentech<br>Preset Server Address:<br>router.us.thethings.network<br>Preset Upstream / Downstream Ports:<br>1700 / 1700 |

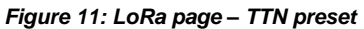

Note: In addition to the TTN, Laird currently supports presets for other LoRa network servers.

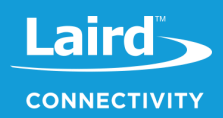

| Presets   | Select Preset                  |   |
|-----------|--------------------------------|---|
| Forwarder | The Things Network Legacy - US | ~ |
|           | no preset selected             |   |
| Radios    | The Things Network - US        |   |
| Advanced  | The Things Network Legacy - US |   |
| Autorod   | Stream IOT-X - US              |   |
| Traffic   | LORIOT.io - US                 |   |
|           | Senet - US                     |   |
|           | Senet Legacy - US              |   |
|           |                                |   |

#### Figure 12: LoRa presets

Note: If operating with a network server that is not available as a preset, you may also manually configure the forwarder in the Forwarder page, available in the left menu. More information on this is available in the RG1xx User Guide, available in the documentation tab of the RG1xx product page at Ihttps://www.lairdconnect.com/wireless-modules/lorawan-solutions/sentrius-rg1xx-lora-enabled-gateway-wi-fiethernet

The network server must be compatible with the packet forwarder being used on the gateway. The packet forwarder can be custom configured on the forwarder, radios, and advanced pages.

If the LoRa network operated on a different channel plan it is also necessary to program this into the gateway on the radios page.

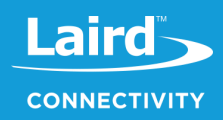

# **6** CONFIGURATION WITH THE THINGS NETWORK

# 6.1 Set up your account with The Things Network

To set up your account with The Things Network, follow these steps:

- 1. Go to https://www.thethingsnetwork.org/.
- 2. Create an account or log in to your existing account (Figure 13).

| THE | THINGS<br>TWO R K | E CONSOLE                                    |
|-----|-------------------|----------------------------------------------|
|     |                   |                                              |
|     |                   | THE THINGS                                   |
|     |                   | Please log in to see this page               |
|     | <u>N</u>          | EMAIL OR USERNAME<br>name.name@lairdtech.com |
|     |                   | PASSWORD                                     |
|     |                   | Log in                                       |
|     |                   | Forgot your password? Create an account      |

Figure 13: TTN login page

- 3. Click Console.
- 4. Register your gateway:
  - a. From the console screen, click Gateways (Figure 14).

| THE THINGS CONSOLE<br>NETWORK COMMENTITY FORTION                                                             | Applications Gateways                                                                                                  |
|----------------------------------------------------------------------------------------------------|----------------------------------------------------------------------------------------------------|
|                                                                                                    |                                                                                                    |
| Hi, —<br>Welcome to The TI<br>This is where the magic happens. Here you<br>devices and gateways, manage your | nings Network Console.<br>can work with your data. Register applications,<br>Integrations, collaborators and settings. |
| APPLICATIONS                                                                                                 | GATEWAYS                                                                                                    |

Figure 14: TTN console screen

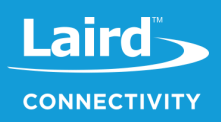

b. Click register gateway (Figure 15).

| THE THINGS CONSOLE Application  | s Gateways | ÷                  |
|---------------------------------|------------|--------------------|
| Gateways                        |            |                    |
|                                 |            |                    |
|                                 |            |                    |
| GATEWAYS                        |            | e register gateway |
| You do not have any gateways    |            | -                  |
| Get started by registering one! |            |                    |

Figure 15: Click register gateway.

c. Obtain the gateway ID from the Sentrius RG1xx web interface (Figure 16) or from the bottom label (Figure 17) on the Gateway.

| Laird             | Dashboard | LAN     | Wi-Fi | LoRa |
|-------------------|-----------|---------|-------|------|
| Presets           |           |         |       | sele |
| Forwarder         |           |         |       | 1    |
| Radios            |           |         |       |      |
| Advanced          |           |         |       |      |
|                   |           |         |       |      |
| Gateway Connected | true      |         |       |      |
| Gateway ID        | C0EE40FFF | F2935F2 | 2     |      |
| Region Code       | US        |         |       |      |
| Mode              | forwarder |         |       |      |

Figure 16: Gateway ID

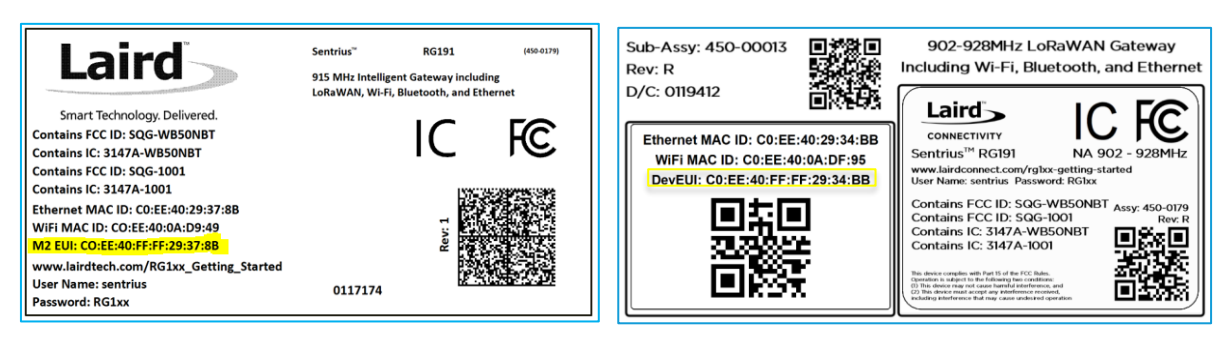

Figure 17: Gateway label (Standard GW – Left, AS923 Region Supported/Latest Version – Right)

- d. Select the preset "The Things Network Legacy US"
- e. Fill in the information to register the gateway as shown in Figure 18.

If the gateway is set to use "The Things Network Legacy" preset, be sure to check *I'm using the legacy packet forwarder.* Otherwise, the gateway can use the "The Things Network" preset and the checkbox should be left unchecked.

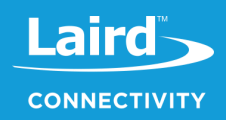

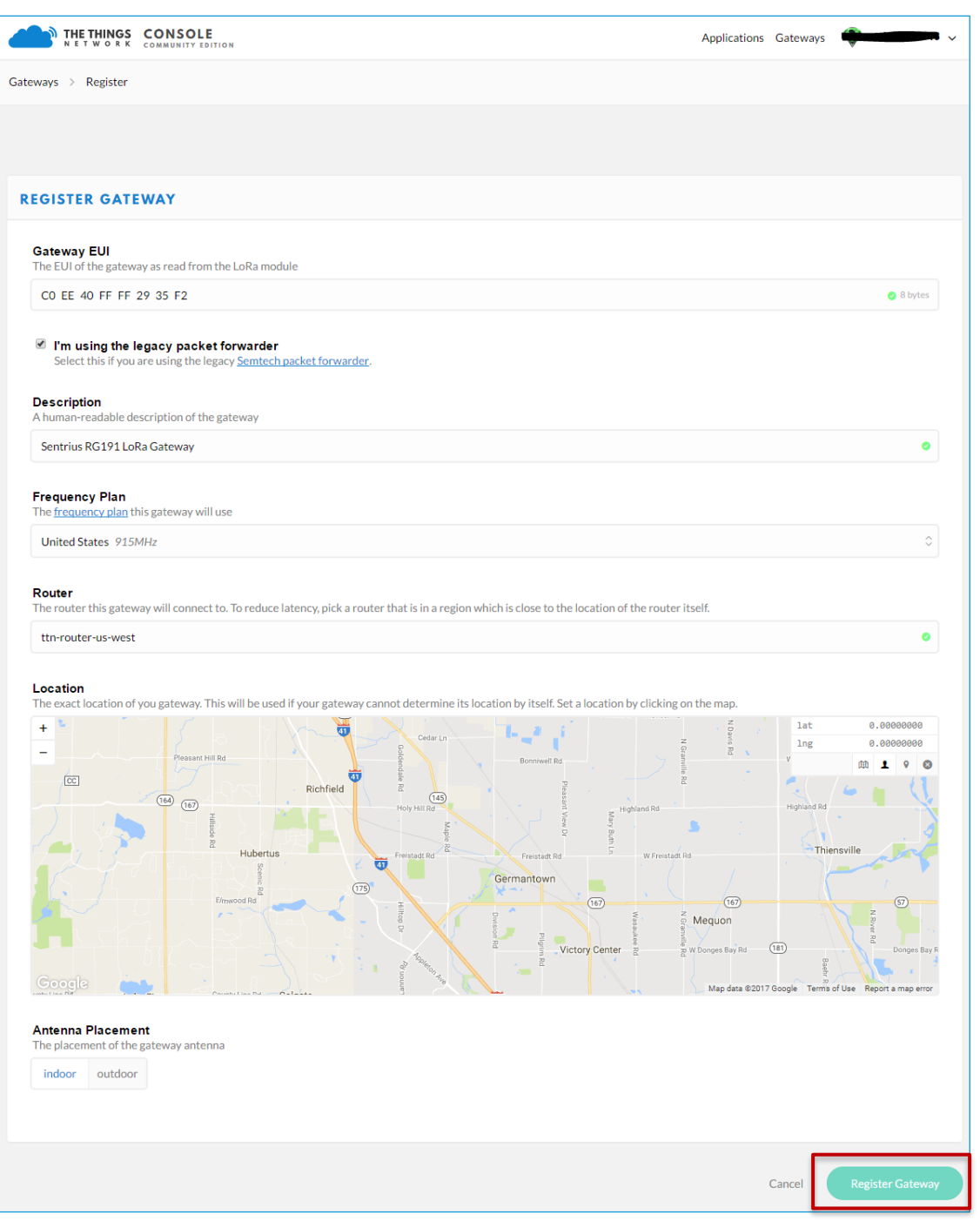

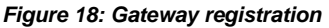

f. Click Register Gateway.

Note: Be sure to select a frequency plan appropriate for the region your device was purchased for.

Once the gateway is registered, and if the gateway is communicating to The Things network, the status should display as *connected* (Figure 19).

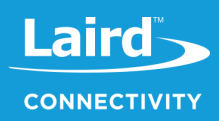

|                               | LE Applications                | Gateways | ÷.      |            |
|-------------------------------|--------------------------------|----------|---------|------------|
| Gateways > 🚫 eui-c0ee40ffff29 | 35f2                           |          |         |            |
|                               |                                |          |         |            |
|                               |                                | Overview | Traffic | Settings   |
|                               |                                |          |         |            |
| GATEWAY OVERVIEW              |                                |          |         | O settings |
| Gateway ID                    | eui-cDee40fff2935f2            |          |         |            |
|                               |                                |          |         |            |
| Description                   | Sentrius RG191 LoRa Gateway    |          |         |            |
| Owner                         |                                |          |         |            |
| Status                        | connected <u>What is this?</u> |          |         |            |
| Frequency Plan                | United States 915MHz           |          |         |            |
| Router                        | ttn-router-us-west             |          |         |            |
| Gateway Key                   | •                              |          | baseó   | 4          |
| Last Seen                     | 14 seconds ago                 |          |         |            |
| Received Messages             | 251164                         |          |         |            |
| Transmitted Messages          | 149                            |          |         |            |

Figure 19: Registered gateway

# 6.2 Create an Application with TTN

To create an application that can receive data from your LoRa-enabled gateway, complete the following steps:

- 1. At The Things Network's website, click Applications in the top right of the menu.
- 2. Click Add Application
- 3. Complete the field as shown in Figure 20. Note that application ID should be in lower case and used to uniquely identify your application on the network.
- 4. Once you've created your application, click Add application to save it.

|                                                        | CLE Applications G                                                                                     | ateways 🕯 |          | ~ |
|--------------------------------------------------------|----------------------------------------------------------------------------------------------------|-----------|----------|---|
| Applications > Add Application                         |                                                                                                    |           |          |   |
|                                                        |                                                                                                    |           |          |   |
|                                                        |                                                                                                    |           |          |   |
| ADD APPLICATION                                        |                                                                                                    |           |          |   |
| Application ID<br>The unique identifier of your ap     | plication on the network                                                                               |           |          |   |
| rg1xx_quickstart                                       |                                                                                                    |           | <u>+</u> | 0 |
| Description<br>A human readable description            | f your new app                                                                                         |           |          |   |
| Quickstart application for the                         | Sentrius RG1xx Gateway                                                                                 |           |          | • |
| Application EUI<br>An application EUI will be issue    | f for The Things Network block for convenience, you can add your own in the application settings page. |           |          |   |
|                                                        | EUI issued by The Things Network                                                                       |           |          |   |
| Handler registration<br>Select the handler you want to | egister this application to                                                                            |           |          |   |
| ttn-handler-us-west                                    |                                                                                                    |           |          | 0 |
|                                                        |                                                                                                    |           |          |   |
|                                                        |                                                                                                    |           |          |   |

Figure 20: Add application screen

Note: Be sure to select a handler registration appropriate for your location.

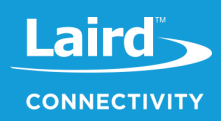

# 6.3 Register Your End-device with TTN

To register your end-device as the device that will send data to TTN, follow these steps:

- 1. From the applications screen, select the application that you added in the previous section.
- 2. Click register device (Figure 21).

| THETHINGS CONSOLE<br>NETWORK COMMUNITY EDITION                                                                                                    |              |         | Applications    | Gateways        |            |              |
|----------------------------------------------------------------------------------------------------|--------------|---------|-----------------|-----------------|------------|--------------|
| Applications > 🤤 rg1xx_quickstart                                                                                                    |              |         |                 |                 |            |              |
|                                                                                                    | Overview     | Devices | Payload Formats | Integrations    | Data       | Settings     |
| APPLICATION OVERVIEW                                                                                                    |              |         |                 |                 |            |              |
| Application ID       rg1xx_quickstart         Description       Quickstart application for the Sentrius RG1xx Gateway         Created       3 hours ago         Handler       ttn-handler-us-west (current handler) |              |         |                 |                 | <u>dc</u>  | xumentation  |
| APPLICATION EUIS                                                                                                    |              |         |                 |                 | 0          | manage euis  |
| ↔ 二 70 B3 D5 7E F0 00 57 AE 目                                                                                                    |              |         |                 |                 |            |              |
| DEVICES                                                                                                    |              |         |                 | register device | e 🗘 mar    | nage devices |
| erregista                                                                                                    | ered devices |         |                 |                 |            |              |
| COLLABORATORS                                                                                                    |              |         |                 | o               | manage c   | ollaborators |
|                                                                                                    |              |         |                 | collaborators   | ete device | settings     |
| ACCESS KEYS                                                                                                    |              |         |                 |                 | 0 (        | manage kevs  |
| default key devices messages                                                                                                    | ∢            |         |                 |                 | ···· ≑ bas | e64 📓        |

Figure 21: Application screen

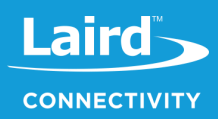

3. Choose and enter a Device ID and an eight-byte Device EUI (Figure 22).

|                                                                                                    |                                                                                                    |                             |                                                                       |          |         | Applications         | s Gateways I | ¥      |           |
|----------------------------------------------------------------------------------------------------|----------------------------------------------------------------------------------------------------|-----------------------------|-----------------------------------------------------------------------|----------|---------|----------------------|--------------|--------|-----------|
|                                                                                                    |                                                                                                    |                             |                                                                       |          |         |                      |              |        |           |
| lications > 🤤                                                                                                    | <pre>g1xx_quickstart &gt; Devices</pre>                                                                                                    |                             |                                                                       |          |         |                      |              |        |           |
|                                                                                                    |                                                                                                    |                             |                                                                       | Oversiew | Deview  | Devide and Ferrenate | Internetione | Data   | c         |
|                                                                                                    |                                                                                                    |                             |                                                                       | Overview | Devices | Payload Formats      | integrations | Data   | Set       |
|                                                                                                    | EVICE                                                                                                    |                             |                                                                       |          |         |                      |              | bulkim | port de   |
| LOISTER D                                                                                                    |                                                                                                    |                             |                                                                       |          |         |                      |              |        | ipor e oc |
| Device ID                                                                                                    |                                                                                                    |                             |                                                                       |          |         |                      |              |        |           |
| This is the uniqu                                                                                                    | e identifier for the device in this ap                                                                                                    | p. The device ID will be im | mutable.                                                              |          |         |                      |              |        |           |
| rm1xx_dev_bo                                                                                                    | bard_01                                                                                                    |                             |                                                                       |          |         |                      |              |        | ٩         |
|                                                                                                    |                                                                                                    |                             |                                                                       |          |         |                      |              |        |           |
| Device EU                                                                                                    |                                                                                                    |                             |                                                                       |          |         |                      |              |        |           |
| The device EUI i                                                                                                    |                                                                                                    | to on the network. You can  |                                                                       |          |         |                      |              |        |           |
|                                                                                                    | is the unique identifier for this devi                                                                                                    | Le on the network. Tou can  | change the EUI later.                                                 |          |         |                      |              |        |           |
| 26 12 34 9                                                                                                    | 56 78 90 AB CD FE                                                                                                    | e on the network. Tou can   | change the EUI later.                                                 |          |         |                      |              | 0      | 8 byte    |
| ≍ 12 34 5                                                                                                    | 56 78 90 AB CD EF                                                                                                    | e on the network. Fou can   | change the EUI later.                                                 |          |         |                      |              | 0      | 8 bytes   |
| ≍ 12 34 5                                                                                                    | 56 78 90 AB CD EF                                                                                                    | e on the network. For can   | i change the EUI later.                                               |          |         |                      |              | 0      | 8 bytes   |
| ズ 12 34 5<br>App Key<br>The App Key wil                                                                                                    | 56 78 90 AB CD EF                                                                                                    | tion between you device a   | nd the network.                                                       |          |         |                      |              | 0      | 8 byte:   |
| ≺ 12 34 5     App Key     The App Key wil                                                                                                    | 56 78 90 AB CD EF                                                                                                    | tion between you device a   | nd the network.                                                       | ated     |         |                      |              | 0      | 8 bytes   |
| ≺ 12 34 5     App Key     The App Key wil                                                                                                    | I be used to secure the communication of the secure secure the communication of the secure secure the secure the secure secure the secure secure secu | tion between you device a   | nd the network.                                                       | ated     |         |                      |              | 0      | 8 byte:   |
| App Key<br>The App Key wil                                                                                                    | I be used to secure the communication of the secure secure the communication of the secure secure the communication of the secure secur | tion between you device a   | change the EUI later.<br>nd the network.<br>this field will be gener  | ated     |         |                      |              | 0      | 8 bytes   |
| X 12 34 5                                                                                                    | I be used to secure the communication                                                                                                    | tion between you device a   | change the EUI later.<br>nd the network.<br>this field will be gener  | ated     |         |                      |              | 0      | 8 bytes   |
| x         12         34         5           App Key         The App Key will         Image: Comparison of the comparison of the compar | I be used to secure the communica                                                                                                    | tion between you device an  | change the EUI later.<br>Ind the network.<br>this field will be gener | ated     |         |                      |              | 0      | ) 8 bytes |
| x         12 34 5           App Key         The App Key will           App EUI         70 B3 D5 7E F                                                                                                    | I be used to secure the communication of the secure the communication of the secure the communication of the secure the communication of the secure the communication of the secure the communication of the secure the secure the secu | tion between you device a   | change the EUI later.<br>Ind the network.<br>this field will be gener | ated     |         |                      |              | 0      | 8 bytes   |
| ×         12 34 5           App Key         The App Key will               App EUI         70 83 D5 7E F                                                                                                    | the dample identifier for this device of the second device of the second device of the s      | tion between you device ar  | change the EUI later.<br>nd the network.<br>this field will be gener  | ated     |         |                      |              | 0      | 8 byte    |
| X     12 34 5       App Key     The App Key will       App EUI     70 B3 D5 7E F                                                                                                    | the dample identifier for this device of the second device of the second device of the s      | tion between you device a   | change the EUI later.<br>nd the network.<br>this field will be gener  | ated     |         |                      |              | 0      | 8 bytes   |
| ×         12 34 5           App Key         The App Key will               App EUI         70 B3 D5 7E F                                                                                                    | 10 be used to secure the communication of the secure the communication of the secure the communication of the secure the communication of the secure the communication of the secure the secure the se | tion between you device an  | change the EUI later.<br>nd the network.<br>this field will be gener  | ated     |         |                      |              |        | 8 bytes   |

Figure 22: Enter a Device EUI

- 4. Click Register.
- 5. Make note of the Device EUI, Application EUI, and the App Key. These keys are needed later to set up the DVK-RM1xx (Figure 23).

|                                   | DITION            |                         | Applications | Gateways |  |          |      |          |
|-----------------------------------|-------------------|-------------------------|--------------|----------|--|----------|------|----------|
| Applications > 🥪 rg1xx_quickstart | : > Devic         | es > 📰 rm1xx_dev_boa    | rd_01        |          |  |          |      |          |
|                                   |                   |                         |              |          |  | Overview | Data | Settings |
|                                   |                   |                         |              |          |  |          |      |          |
| DEVICE OVERVIEW                   |                   |                         |              |          |  |          |      |          |
| Application ID                    | rg1xx_qui         | ckstart                 |              |          |  |          |      |          |
| Device ID                         | rm1xx dev         | board 01                |              |          |  |          |      |          |
|                                   |                   | -                       |              |          |  |          |      |          |
| Activation Method                 | OTAA              |                         |              |          |  |          |      |          |
|                                   |                   |                         |              |          |  |          |      |          |
| Device EUI                        | ↔ ≒               | 12 34 56 78 90 AB CD EF | Ē            |          |  |          |      |          |
| Application EUI                   | ↔ ≒               | 70 B3 D5 7E F0 00 57 AE |              |          |  |          |      |          |
|                                   |                   |                         |              |          |  |          |      |          |
| Арр Кеу                           | $\leftrightarrow$ | 0                       |              | ί.       |  |          |      |          |
| Status                            | never see         | n                       |              |          |  |          |      |          |
| Frames up                         | 0 reset fran      | ne counters             |              |          |  |          |      |          |
| Frames down                       | 0                 |                         |              |          |  |          |      |          |
|                                   |                   |                         |              |          |  |          |      |          |

Figure 23: Device EUI, application EUI, and app keys

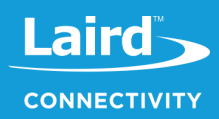

# 7 APPENDIX – SETTING UP DVK-RM1XX

#### 7.1 Sending Data to the Cloud - Setup

To set up the DVK-RM1xx to send data to the cloud, follow these steps:

1. Connect the DVK-RM1xx to a PC via the USB connector on the board (Figure 24).

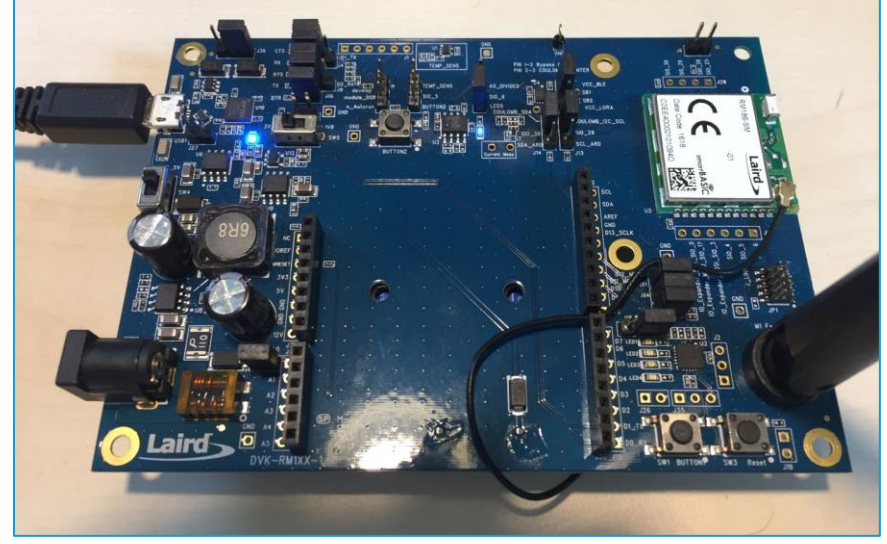

Figure 24: Connect the DVK-RM1xx to the PC

- 2. Download UwTerminalX (version 1.06) from the following site: https://github.com/LairdCP/UwTerminalX/releases/tag/v1.06
- 3. Download *RM1xx-defs.h* and *lora.app.us.sb* (or *lora.app.eu.sb*) from https://github.com/LairdCP/RM1xx-Applications. Place them in the same directory on your PC.
- 4. Use UwTerminalX to configure the RM1xx by doing the following:
  - a. Open UwTerminalX.
  - b. Click Accept (Figure 25).

| UwTerminalX (v1.06)                                                                                                    | ↔                                                  | _                         |   | ×                          |
|----------------------------------------------------------------------------------------------------|----------------------------------------------------|---------------------------|---|----------------------------|
| Terminal Config Update About Logs Editor                                                                                                    |                                                    |                           |   |                            |
| Accept Decline Help Licenses                                                                                                    |                                                    |                           |   |                            |
| This application is provided by Laird without warranty. You are welcome to check our website<br>This version is UTF-8 compliant.<br>This message is displayed ETTHER because "accept" is not specified in the command line OR a<br>line option has been specified with an invalid parameter.<br>You can launch this application and bypass this window by creating a shortcut link and passin<br>command line option. The command line options are: | e for the lates<br>at least one co<br>ng ACCEPT as | t version.<br>ommand<br>a | * | ○ N/A<br>● Busy<br>● Clear |
| ACCEPT<br>Bypass About screen on startup                                                                                                    |                                                    |                           |   |                            |
| Windows: COM[1255] specifies a comport number<br>GNU/Linux: /dev/tty[device] specifies a TTY device<br>Mac: /dev/[device] specifies a TTY device                                                                                                    |                                                    |                           |   |                            |
| BAUD=n<br>[1200921600] Could be limited to 115200 depending on PC hardware (limited to 230400                                                                                                    | on most Macs                                       | ;)                        |   |                            |
|                                                                                                    |                                                    |                           | ¥ |                            |
| UwTerminalX version 1.06 (Win), Built Sep 5 2016 Using QT 5.7.0                                                                                                    |                                                    |                           |   | .:                         |

Figure 25: UwTerminalX

- c. On the Config tab, select RM186/RM191 from the Device drop-down menu.
- d. Select the virtual COM port that corresponds to your RM186/RM191 development board (Figure 26).

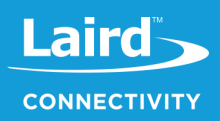

e. Click OK (Figure 26).

| 📕 UwTerminalX                                                                                                    | (v1.06)                                                                                                    |                                                                                                    | ↔                                                                                                    | _                                                                                                    |                                                                                                    | $\times$                                                            |
|----------------------------------------------------------------------------------------------------|----------------------------------------------------------------------------------------------------|----------------------------------------------------------------------------------------------------|----------------------------------------------------------------------------------------------------|----------------------------------------------------------------------------------------------------|----------------------------------------------------------------------------------------------------|---------------------------------------------------------------------|
| Terminal Con                                                                                                    | fig Update                                                                                                    | About Logs Editor                                                                                                    |                                                                                                    |                                                                                                    |                                                                                                    |                                                                     |
| ОК                                                                                                    | Quit                                                                                                    | Duplicate Error Codes                                                                                                    |                                                                                                    |                                                                                                    |                                                                                                    |                                                                     |
| Port Settings<br>Device RM186/RM<br>Refresh<br>Port<br>Baudrate<br>Parity<br>Stop Bits<br>Data Bits<br>Handshaking<br>Save Device | 1191     Image: Auto       COM27     Image: Auto       115200     Image: Auto       None     Image: Auto       1     Image: Auto       8     Image: Auto       CTS/RTS     Image: Auto       Configuration     Image: Auto | Terminal  CR CR CR LF CR LF CR AT+FWRH Line Size: 50 Confirm module clearing Skip download display Show Application filesize Escape CR/LF/Tab Shift+enter line seperator Enable SSL | Misc<br>Run program<br>Before<br>This allows you to run a p<br>before/after a smartBASIC<br>downloaded. %1 will be replac<br>when the execution takes plac<br>When the execution takes plac<br>Run program even if XComp<br>Pre/Post-XCompile Execution<br>Online XCompile<br>By enabling Online XCompile<br>Scompiler is not found the<br>uploaded and compiled remo<br>server. Uploaded data is not st<br><br>Enable Log | After<br>program/l<br>file<br>ced with<br>e.<br>bile fails<br>Support<br>tion supp<br>source<br>tely on<br>ored by l<br>ging | r XCompi<br>batch/bas<br>is XCom<br>the sb/uw<br>ed Device<br>bort, if a<br>code w<br>a Laird<br>.aird.<br>Append t | le<br>h file<br>npiled/<br>/c file<br>s<br>local<br>ill be<br>cloud |
| USB Serial Port (FT<br>UwTerminalX vers                                                                                           | DI) [A502GV8PA]<br>sion 1.06 (Win), B                                                                                                    | uilt Sep 5 2016 Using QT 5.7.0                                                                                                    |                                                                                                    |                                                                                                    |                                                                                                    |                                                                     |

Figure 26: Select the applicable virtual COM port

- f. Press Enter on the keyboard. The module should respond with 00.
- g. Type *at&f\** to completely reset the module and clear the program flash.

| 🖪 UwTern                      | ninalX (v1.    | 06)        |             |          |         |             | +          | • | _    |            | Х |  |
|-------------------------------|----------------|------------|-------------|----------|---------|-------------|------------|---|------|------------|---|--|
| Terminal                      | Config         | Update     | About       | Logs     | Editor  |             |            |   |      |            |   |  |
| CTS 🔵 DSF                     | R 🔴 DCD (      | 🖲 RI 🔴     | RTS 🗹 D     | TR 🗹 E   | BREAK   | LocalEcho 🗸 | LineMode 🗸 | d | lear | Close Port |   |  |
| [COM27:115                    | 5200,N,8,1,    | H]{cr} Dov | vnload TX R | emaining | : 0 Tx: | 7 Rx: 34    |            |   |      | Cance      | I |  |
| 00<br>atsf*<br>FFS Eras<br>00 | ed, Reb        | poting     |             |          |         |             |            |   |      |            |   |  |
| [COM27:115                    | 5200, N, 8, 1, | H]{cr}     |             |          |         |             |            |   |      |            |   |  |

Figure 27: Type at&f\*

h. Load the *lora.app.us* (or *lora.app.eu.sb*) script by right-clicking in the window, clicking **Xcompile + Load**, and then selecting *lora.app.us* or *lora.app.eu.sb* (Figure 28 and Figure 29).

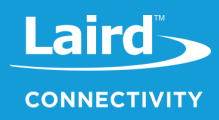

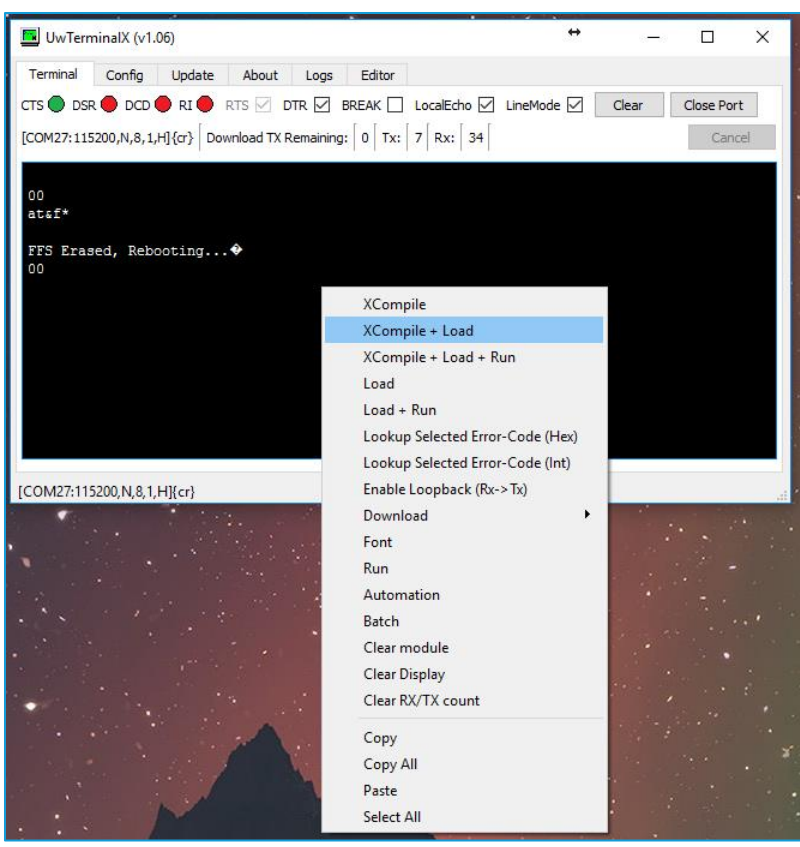

Figure 28: Right-click and select XCompile+Load

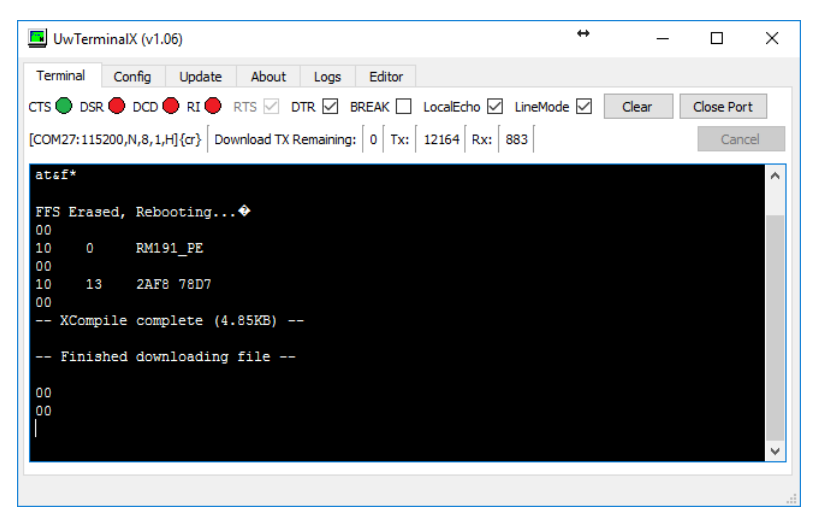

Figure 29: File downloaded

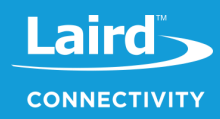

i. The command **at+dir** provides the content of the flash file system, which shows the loaded LoRa app (Figure 30).

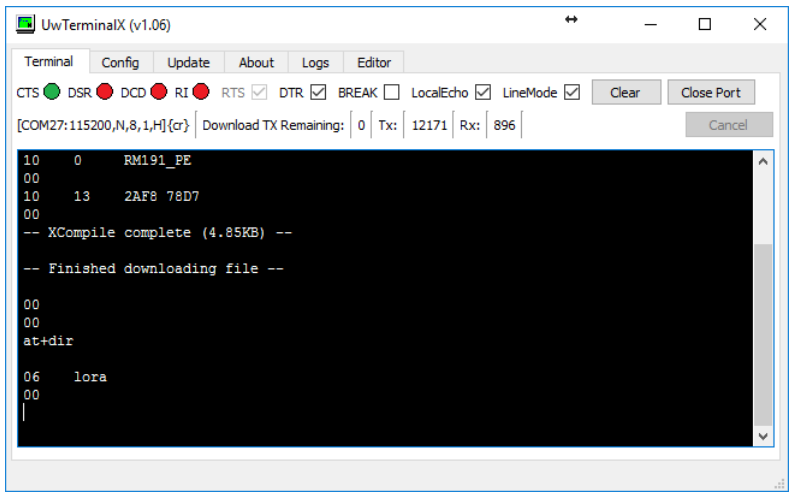

Figure 30: Loaded LoRa app

5. Right-click the Terminal window and select Automation. The automation window appears (Figure 31)

| 🖪 Auton  | nation X                                                               |
|----------|------------------------------------------------------------------------|
| Send     |                                                                        |
| Send     |                                                                        |
| Send     |                                                                        |
| Send     |                                                                        |
| Send     |                                                                        |
| Send     |                                                                        |
| Send     |                                                                        |
| Send     |                                                                        |
| Send     |                                                                        |
| Send     |                                                                        |
| Load     | Save Un-Escape Strings 🗹 On Top (0/190) TOP Up Down BOTTOM Clear Close |
| [Status] |                                                                        |

Figure 31: Automation window

a. Enter the security data to configure the module. The data from the TTN website, in our example, is as follows (yours will vary):

```
Application EUI: 70B3D57EF00057AE
Device EUI: 1234567890ABCDEF
App Key: CE9FB3010C14A5ED6558CD60D89BA21F
```

To enter this data using the automation window, enter the following in the first three fields of the automation window (replacing the hex strings with your App EUI, Device EUI, and App Key):

```
at+cfgex 1010 "70B3D57EF00057AE"
at+cfgex 1011 "1234567890ABCDEF"
at+cfgex 1012 "CE9FB3010C14A5ED6558CD60D89BA21F"
```

In the fourth line, you may set the proper channels for the RM191 by entering the following command:

```
at+cfgex 1009 "0002000000000000ff00"
at+cfg 1002 2
atz
```

Note: This command does not apply to the RM186.

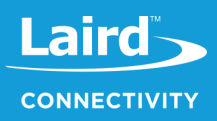

b. Enter the commands as shown in Figure 32.

| 🕒 UwTerminalX (v1.10a) — 🗆 🗙            |                                                                                                    |  |  |  |  |  |  |  |
|-----------------------------------------|----------------------------------------------------------------------------------------------------|--|--|--|--|--|--|--|
| Termina                                 | al Config Speed Test Update About Logs Editor                                                          |  |  |  |  |  |  |  |
| ст <b>з</b> С                           | DSR  DCD RI RTS DTR BREAK LocalEcho LineMode Clear Close Port                                          |  |  |  |  |  |  |  |
| [COM26:                                 | [COM26:115200,N,8,1,H]{cr} Download Tx Left: 0 Tx: 61943 Rx: 5044 Last Rx: 15/01 @ 15:28:44 Cancel     |  |  |  |  |  |  |  |
| 10<br>00<br>10<br>00<br>10<br>00<br>xcc | 4 01 CAFC7154E663<br>0 RM191_US<br>13 581C A9B4<br>compile complete (4.9KB)<br>nished downloading file |  |  |  |  |  |  |  |
| 00<br>at+din<br>06<br>00                | r<br>lora                                                                                              |  |  |  |  |  |  |  |
| 🖪 Auto                                  | omation ×                                                                                              |  |  |  |  |  |  |  |
| Send                                    | at+cfgex 1010 "70B3D57EF00057AE"                                                                       |  |  |  |  |  |  |  |
| Send                                    | at+cfgex 1011 "1234567890ABCDEF"                                                                       |  |  |  |  |  |  |  |
| Send                                    | at+cfgex 1012 "CE9FB3010C14A5ED6558CD60D89BA21F"                                                       |  |  |  |  |  |  |  |
| Send                                    | at+cfgex 1009 "00020000000000000000000000000000000                                                     |  |  |  |  |  |  |  |
| Send                                    | at+cfg 1002 2                                                                                          |  |  |  |  |  |  |  |
| Send                                    | atz                                                                                                    |  |  |  |  |  |  |  |
| Send                                    |                                                                                                    |  |  |  |  |  |  |  |
| Send                                    |                                                                                                    |  |  |  |  |  |  |  |
| Send                                    |                                                                                                    |  |  |  |  |  |  |  |
| Send                                    |                                                                                                    |  |  |  |  |  |  |  |
| Load                                    | Save Un-Escape Strings On Top (0/190) TOP Up Down BOTTOM Clear Close                                   |  |  |  |  |  |  |  |
| C:/Users                                | s/rikki.horrigan/OneDrive - Laird Connectivity/LoRa/RM191 LoRaCnfgs.txt: 5 lines loaded.               |  |  |  |  |  |  |  |

Figure 32: TTN website data entered

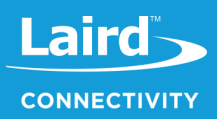

c. Send the commands to the module by clicking Send next to each command.

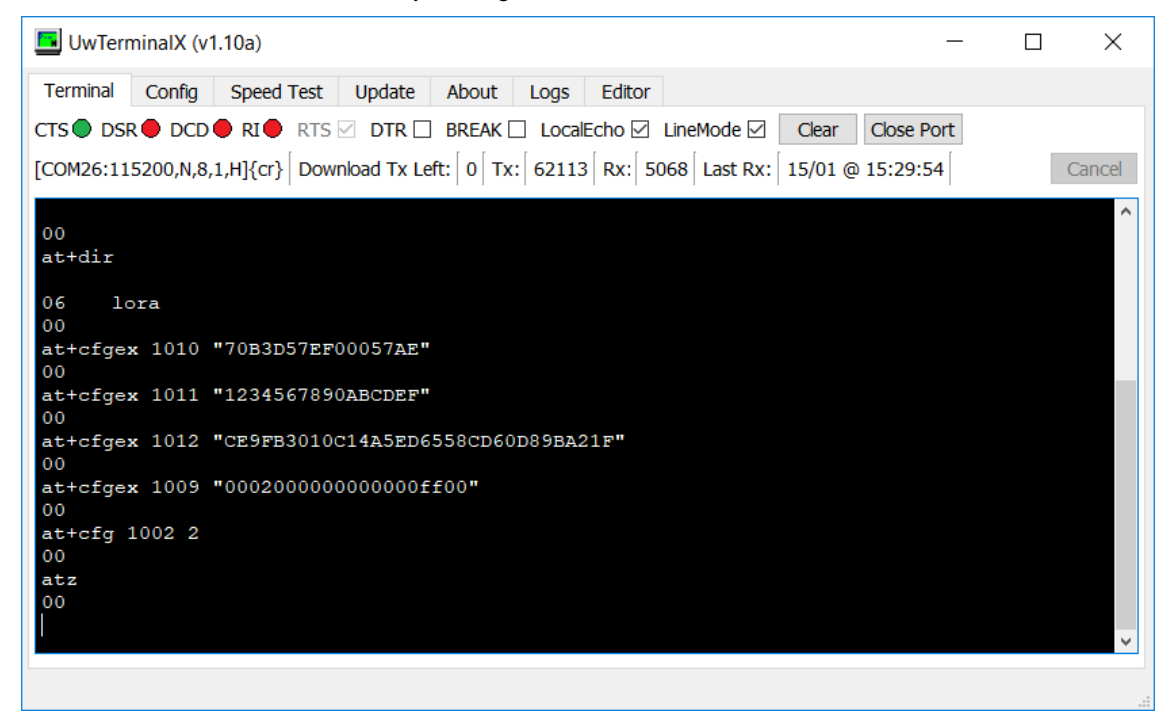

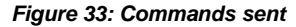

d. Run the LoRa app by typing *lora* into UwTerminalX and pressing **Enter**. The module should join the network (Figure 34).

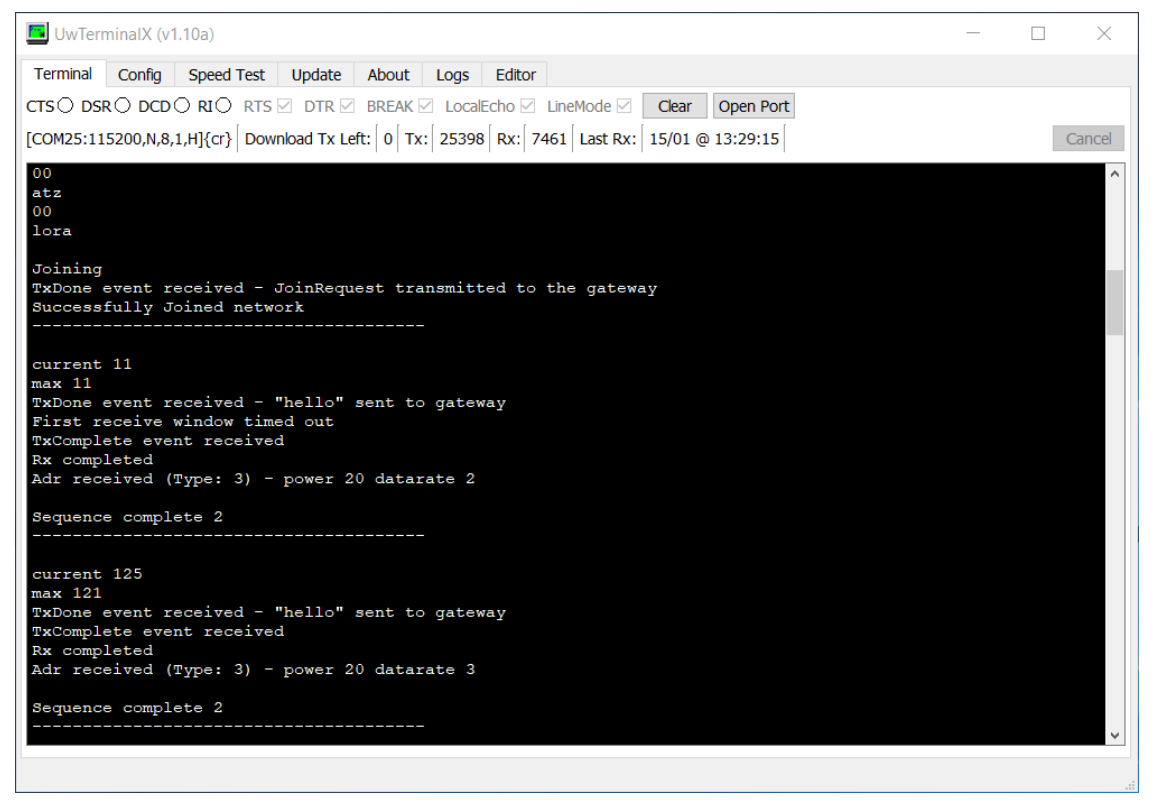

Figure 34: Run the LoRa app

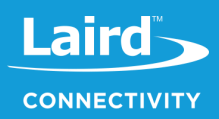

## 7.2 View DVK-RM1xx Data in the Cloud

To view DVK-RM1xx data in the cloud, do the following:

1. Navigate to the device page on the TTN website; the device should display as connected (Figure 35).

|                                                                    | LE<br>EDITION |                           | Applications Gateways                 |  |  |  |  |  |
|--------------------------------------------------------------------|---------------|---------------------------|---------------------------------------|--|--|--|--|--|
| Applications > 🥪 rg1xx_quickstart > Devices > 📰 rm1xx_dev_board_01 |               |                           |                                       |  |  |  |  |  |
|                                                                    |               |                           | Overview Data Settings                |  |  |  |  |  |
| DEVICE OVERVIEW                                                    |               |                           |                                       |  |  |  |  |  |
| Application ID                                                     | rg1xx_qu      | ickstart                  |                                       |  |  |  |  |  |
| Device ID                                                          | rm1xx_dev_    | _board_01                 |                                       |  |  |  |  |  |
| Activation Method                                                  | OTAA          |                           |                                       |  |  |  |  |  |
| Device EUI                                                         | ↔ ≒           | 12 34 56 78 90 AB CD EF 🖹 |                                       |  |  |  |  |  |
| Application EUI                                                    | ↔ ≒           | 70 B3 D5 7E F0 00 57 AE   |                                       |  |  |  |  |  |
| Арр Кеу                                                            | <> ≒          | •                         | É                                     |  |  |  |  |  |
| Device Address                                                     | ↔ ≒           | 26 02 2B 1D 🖺             |                                       |  |  |  |  |  |
| Network Session Key                                                | ↔ ≒           | •                         | · · · · · · · · · · · · · · · · · · · |  |  |  |  |  |
| App Session Key                                                    | ↔ ≒           | •                         | · · · · · · · · · · · · · · · · · · · |  |  |  |  |  |
| Status                                                             | 7 second      | ds ago                    |                                       |  |  |  |  |  |
| Frames up                                                          | 5 reset fran  | ne counters               |                                       |  |  |  |  |  |
| F <mark>rames down</mark>                                          | 5             | -                         |                                       |  |  |  |  |  |

Figure 35: TTN device page

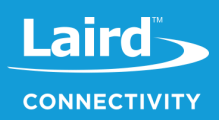

2. Click on the Data tab to view the data sent by the RM1xx (Figure 36).

| APPI   | LICATION | DATA     |            |           |                    |                |                         | ▶ <u>resume</u> 🍵 <u>clear</u> |
|--------|----------|----------|------------|-----------|--------------------|----------------|-------------------------|--------------------------------|
| Filter | uplink   | downlink | activation | ack       | error              |                |                         |                                |
|        | time     | counter  | port       |           |                    |                |                         |                                |
| -      | 15:57:16 |          | 0          |           | devid: dvk-        | rm191 42-c9-ef |                         | <u> </u>                       |
|        | 15:57:15 | 37       | 2          | confirmed | devid: <u>dvk-</u> | rm191 42-c9-ef | payload: 68 65 6C 6C 6F |                                |
| •      | 15:57:14 |          | 0          |           | devid: dvk-        | rm191 42-c9-ef |                         |                                |
|        | 15:57:14 | 36       | 2          | confirmed | devid: <u>dvk-</u> | rm191 42-c9-ef | payload: 68 65 6C 6C 6F |                                |
| •      | 15:57:12 |          | 0          |           | devid: <u>dvk-</u> | rm191 42-c9-ef |                         |                                |
|        | 15:57:12 | 35       | 2          | confirmed | devid: <u>dvk-</u> | rm191 42-c9-ef | payload: 68 65 6C 6C 6F |                                |
| •      | 15:57:11 |          | 0          |           | devid: <u>dvk-</u> | rm191 42-c9-ef |                         |                                |
|        | 15:57:10 | 34       | 2          | confirmed | devid: dvk-        | rm191 42-c9-ef | payload: 68 65 6C 6C 6F |                                |
| •      | 15:57:10 |          | 0          |           | devid: <u>dvk-</u> | rm191 42-c9-ef |                         |                                |
|        | 15:57:09 | 33       | 2          | confirmed | devid: dvk-        | rm191 42-c9-ef | payload: 68 65 6C 6F    |                                |
| •      | 15:57:07 |          | 0          |           | devid: dvk-        | rm191 42-c9-ef |                         |                                |
|        | 15:57:07 | 32       | 2          | confirmed | devid: <u>dvk-</u> | rm191 42-c9-ef | payload: 68 65 6C 6C 6F |                                |
| •      | 15:57:06 |          | 0          |           | devid: dvk-        | rm191 42-c9-ef |                         |                                |
|        | 15:57:06 | 31       | 2          | confirmed | devid: dvk-        | rm191 42-c9-ef | payload: 68 65 6C 6F    |                                |
| •      | 15:57:05 |          | 0          |           | devid: dvk-        | rm191 42-c9-ef |                         |                                |
|        | 15:57:05 | 30       | 2          | confirmed | devid: <u>dvk-</u> | rm191 42-c9-ef | payload: 68 65 6C 6F    |                                |
| •      | 15:57:03 |          | 0          |           | devid: <u>dvk-</u> | rm191 42-c9-ef |                         |                                |
|        | 15:57:02 | 29       | 2          | confirmed | devid: dvk-        | rm191 42-c9-ef | payload: 68 65 6C 6F    |                                |
| •      | 15:57:02 |          | 0          |           | devid: <u>dvk-</u> | rm191 42-c9-ef |                         |                                |
|        | 15:57:01 | 28       | 2          | confirmed | devid: dvk-        | rm191 42-c9-ef | payload: 68 65 6C 6F    |                                |

Figure 36: RM1xx data